# TUTORIAL SINCRONIZZAZIONE ACCOUNT G-SUITE

Per poter avere accesso a più account all'interno dello stesso browser ed evitare conflitti tra gli stessi, utilizza la modalità "**Persone**".

In questo modo avrai la possibilità di gestire più account in modo indipendente.

Per attivare la sincronizzazione di un account google:

- apri Chrome sul computer
- in alto a destra fai clic su Profilo

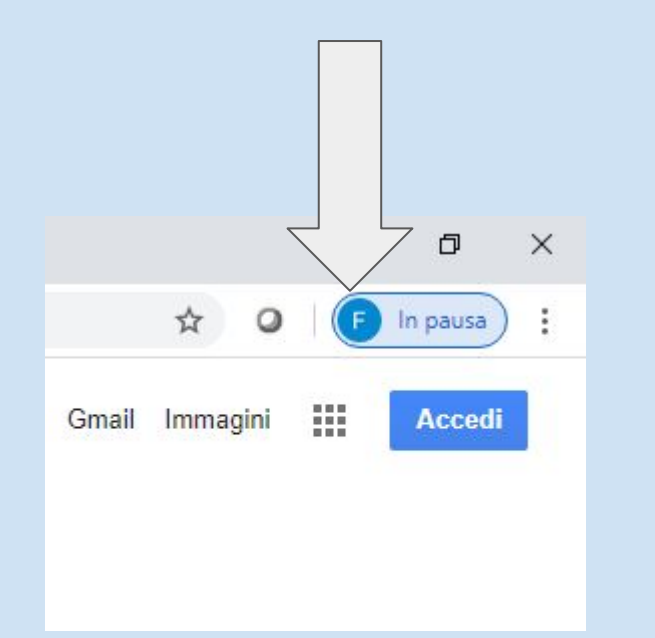

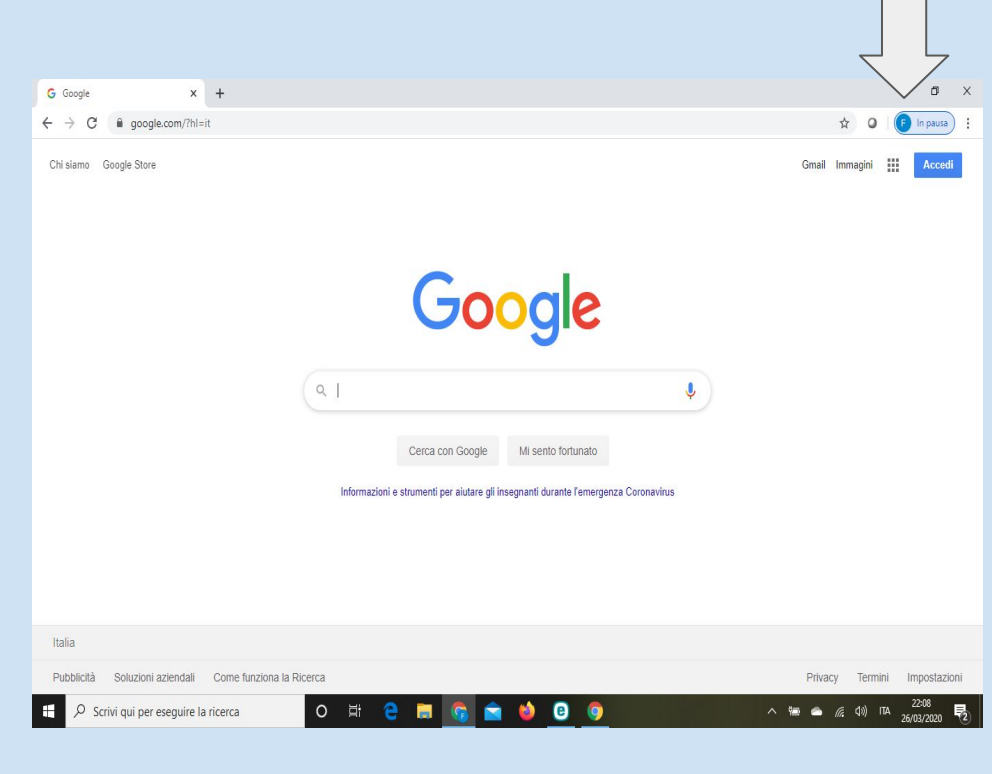

### Si aprirà la seguente finestra. Clicca su **+ Aggiungi**

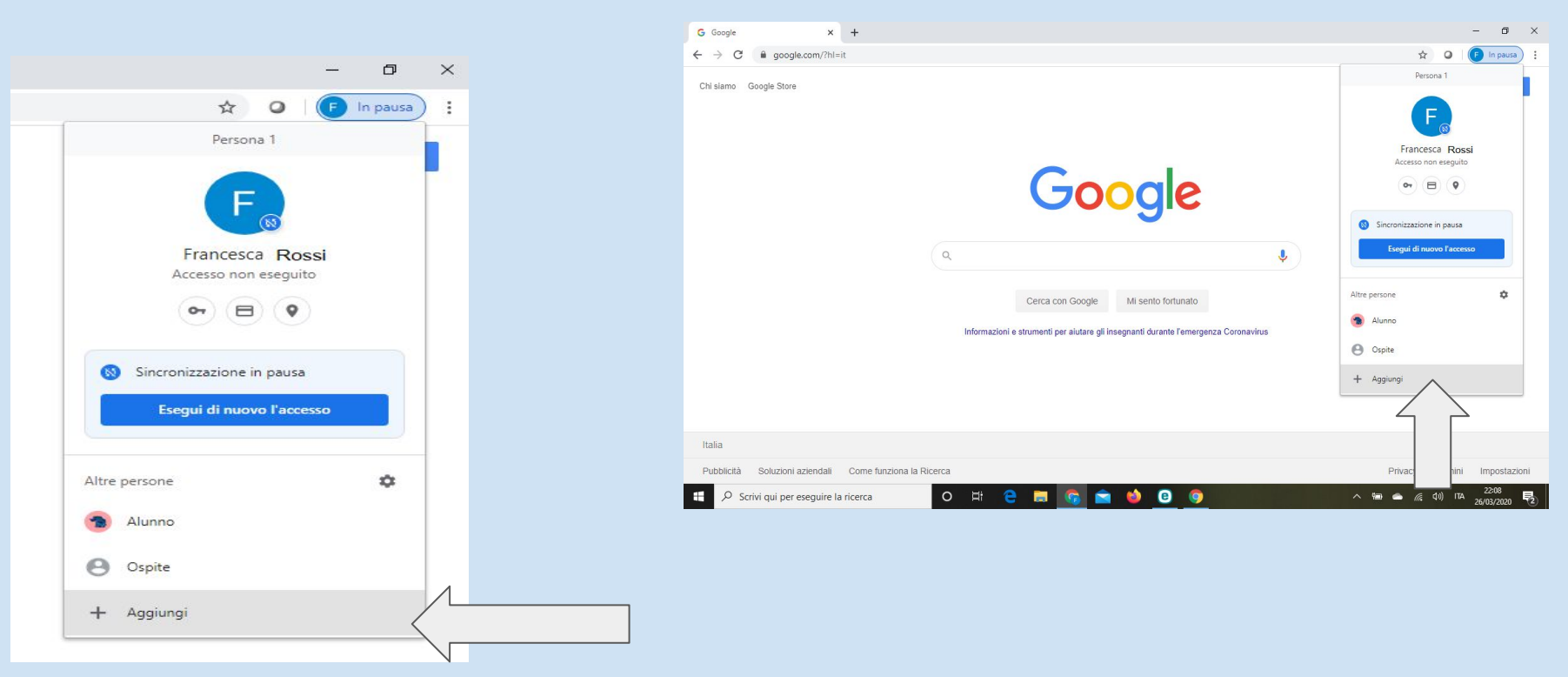

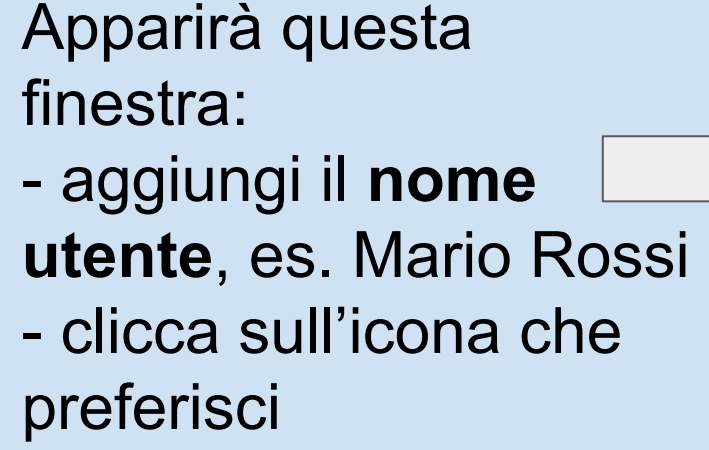

- clicca su Aggiungi

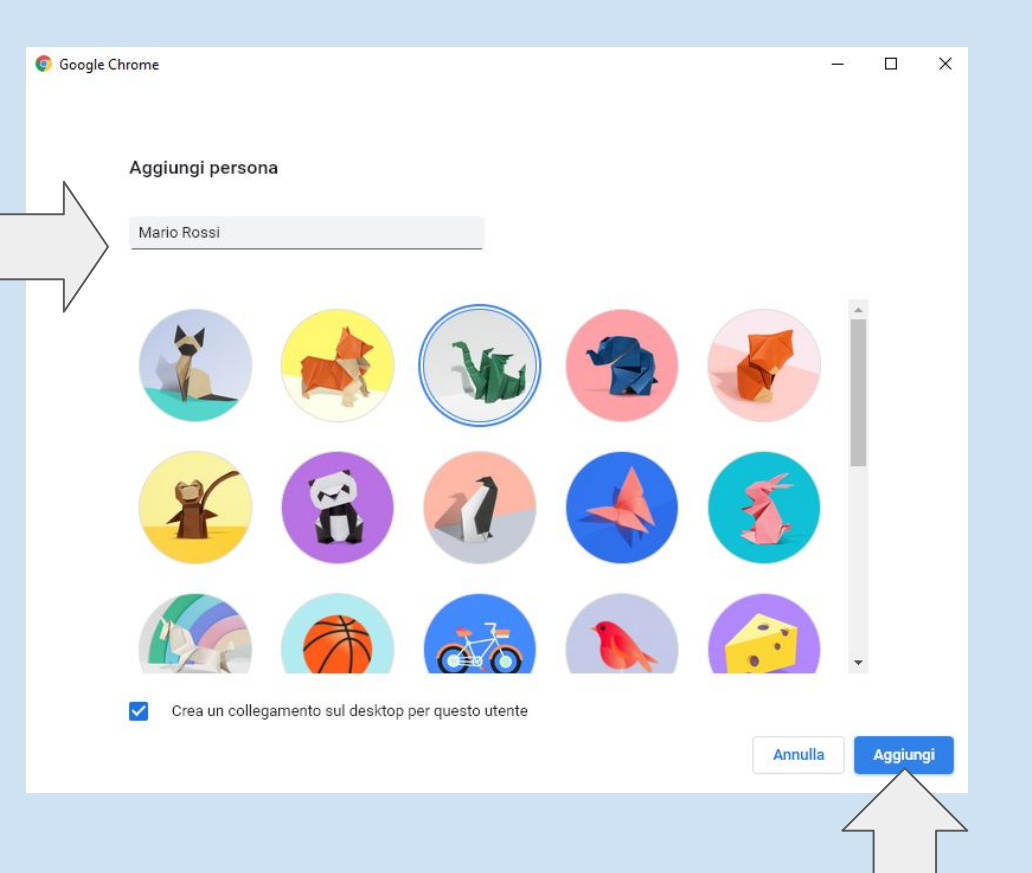

### Clicca su

### Sei già un utente di Chrome? Accedi

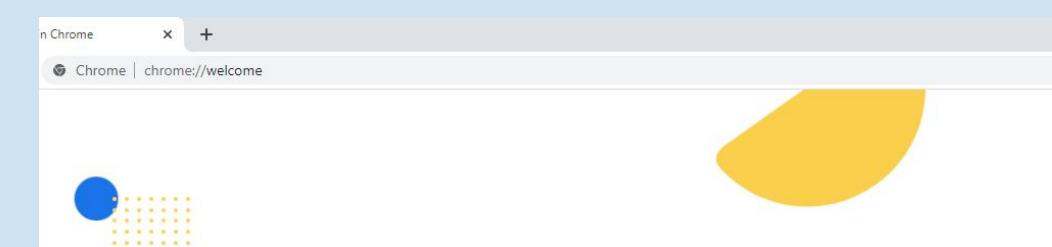

Configura il browser con pochi e semplici passaggi

## Personalizza il tuo Chrome

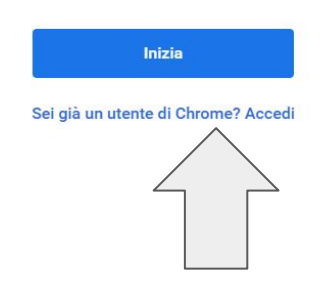

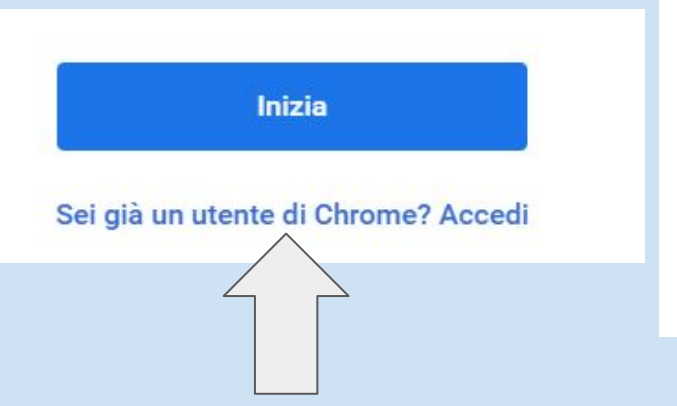

## Inserisci l'indirizzo email che vuoi sincronizzare.

Es. rossi.mario@ic1decimapersiceto.istruzioneer.it

Clicca su Avanti

#### Google

#### Accedi a Chrome

Accedi con il tuo Account Google per trovare i tuoi preferiti, la cronologia, le password e altre impostazioni su tutti i tuoi dispositivi

#### Indirizzo email o numero di telefono ------

rossi.mario@ic1decimapersiceto.istruzioneer.it

#### Non ricordi l'indirizzo email?

Non si tratta del tuo computer? Utilizza la modalità ospite per accedere privatamente. **Ulteriori informazioni** 

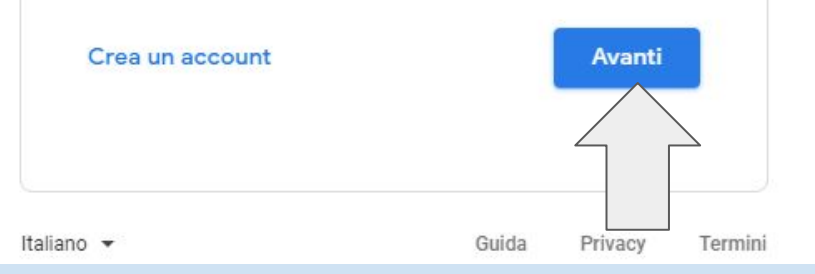

## Inserisci la password dell'account

### Clicca su Avanti

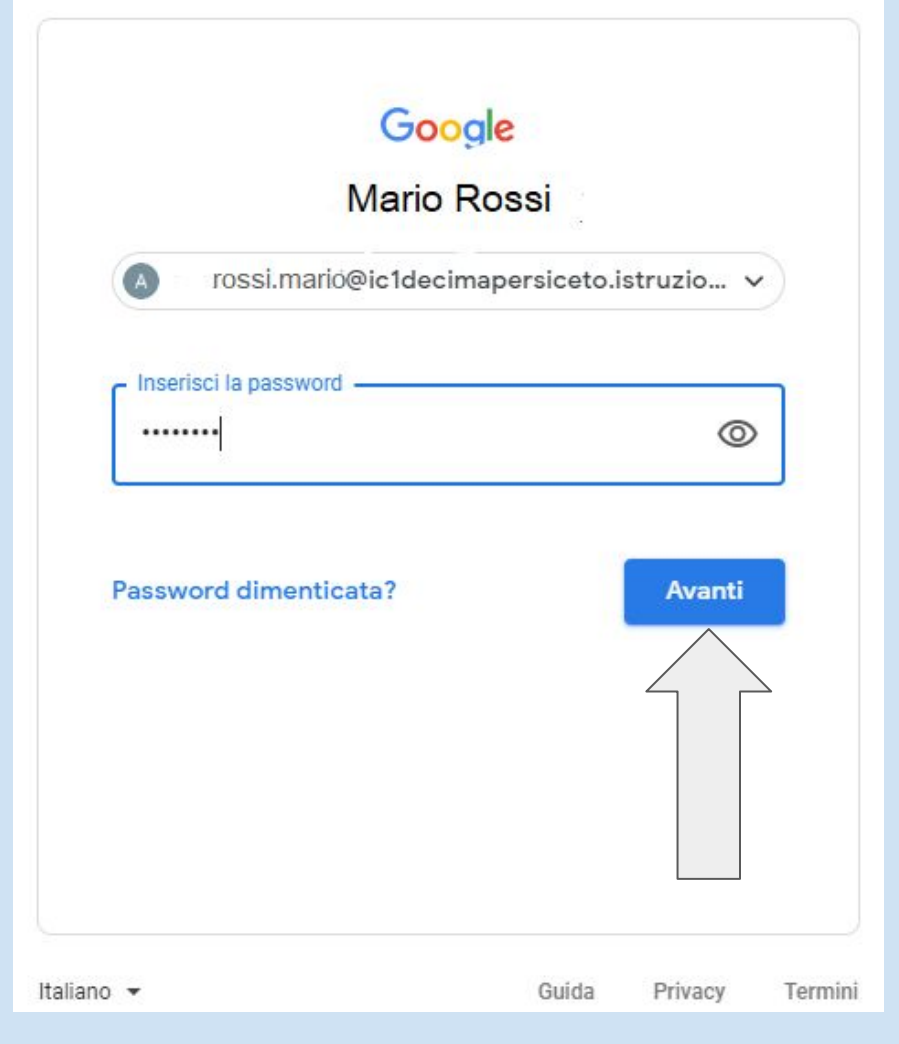

## Si aprirà la seguente finestra:

- clicca su Annulla

Collegare i tuoi dati Chrome a questo account? Questo account è gestito da ic1decimapersiceto.istruzioneer.it Stai per accedere con un account gestito e per dare al relativo amministratore il controllo del tuo profilo Google Chrome. I tuoi dati di Chrome, come app, Preferiti, cronologia, password e altre impostazioni, verranno collegati definitivamente a rossi.mario@ic1decimapersiceto.istruzioneer.it. Potrai eliminare questi dati tramite la Dashboard di Google Account, ma non potrai associare questi dati a un altro account. Ulteriori informazioni Collega dati Annulla Cerca con Google o digita un URL Q

X

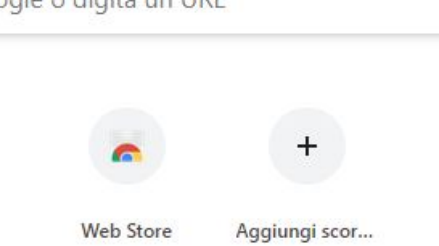

Si aprirà una nuova pagina google associata all'account rossi.mario@ic1decimapersiceto.istruzioneer.it

Clicca su Gmail. Chiederà nuovamente l'accesso. Inserisci l'indirizzo e la password.

Ora potrai lavorare su un unico pc con due o più account attivi senza che vadano in conflitto!

## **Buon lavoro!**

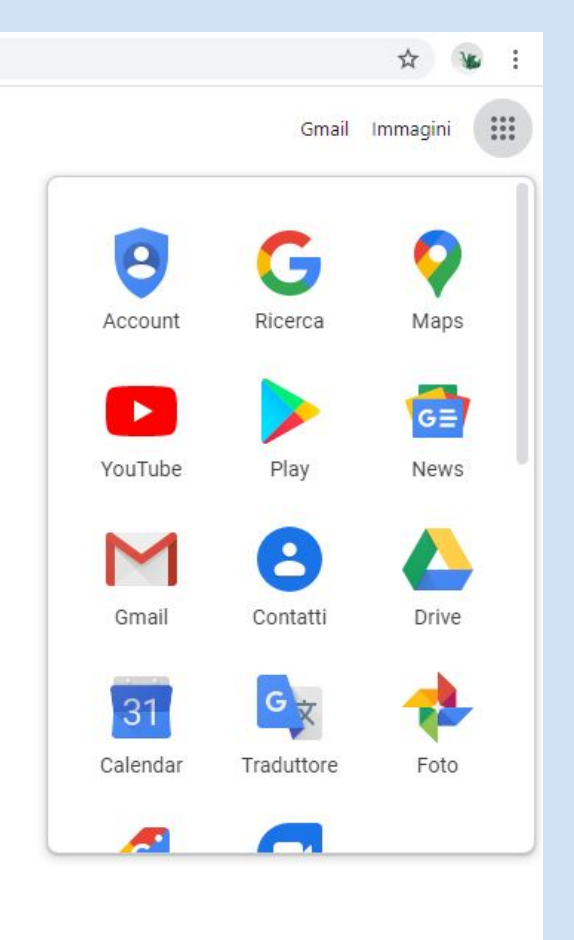

Personalizza